# golmar

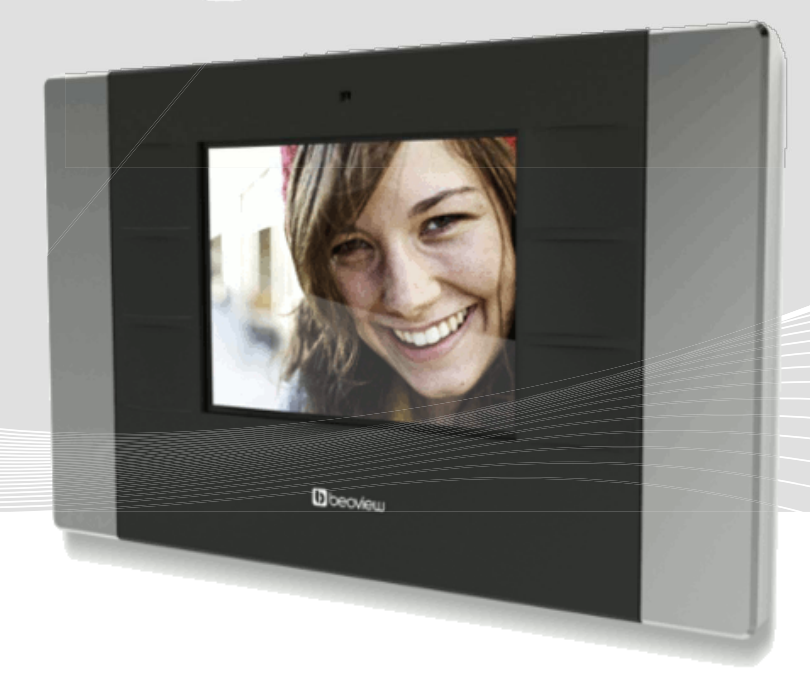

# Felhasználói Kézikönyv

# M300

## Video Kaputelefon Monitor

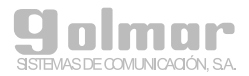

#### TARTALOMJEGYZÉK

## 1. ÁLTALÁNOS JELLEMZŐK

1.1 Monitor kijelző állapotok

#### 2. KIJELZŐ FUNKCIÓK ÉS IKONOK LEÍRÁSA

- 2.1 Kitekintés funkció
- 2.2 Portás funkció
- 2.3 Belső hívás
- 2.4 Hívás mulasztás / Kép rögzítés
- 2.5 Szöveges üzenetek

#### 3. BESZÉLGETÉS ÁLLAPOT LEÍRÁS

- 3.1 Kaputelefonról bejövő hívás
- 3.2 Másik lakásból bejövő hívás
- 3.3 Portáról (M201/C) bejövő hívás
- 3.4 Beszélgetés

## 4. MŰSZAKI JELLEMZŐK

- 5. FIGYELMEZTETÉSEK
- 6. KARBANTARTÁS

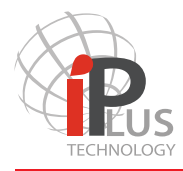

## 1. ÁLTALÁNOS JELLEMZŐK

Az M300 egy fejlett monitor, ami a legújabb IP technológián alapul, ezért a megbízhatósága és funkciói kiemelkedőek.

Az M300 monitoron 6 gomb található. A gombok funkciói egy ikonnal vannak jelölve, amik a kijelzőn megjelennek a gombok mellett. A monitor aktiválásához nyomja meg bármelyik gombot a monitoron.

1.1 Monitor kijelző állapotok

A monitor kijelzőjén három különböző alapállapotot lehet megkülönböztetni:

a) Készenléti állapot, a monitor ki van kapcsolva, a kijelző fekete.

b) Főmenü, a monitor be van kapcsolva és a kijelzőn láthatóak az ikonok. Az ikonok száma és típusa a 2. fejezetben leírt esetek szerint változhatnak.

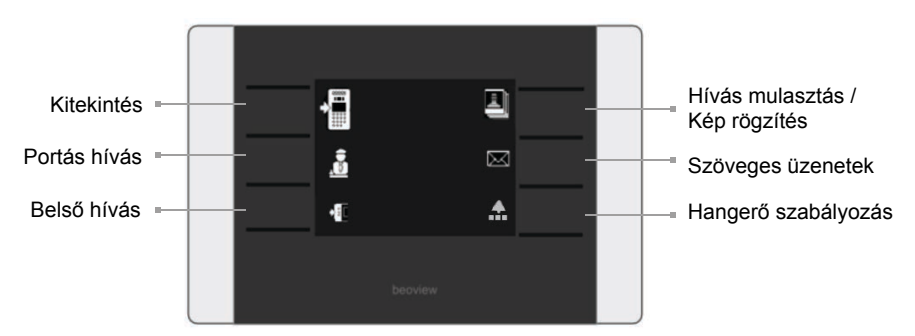

c) Értesítés: A monitor közepén egy nagy, villogó ikon jelzi a beérkező szöveges vagy képi üzenetet egy nem fogadott hívásról (lásd a 2.4 és 2.5 fejezeteket).

d) Beszélgetés állapot kijelzés

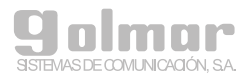

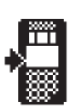

2.1 Kitekintés funkció

Az ikon mellett található gomb megnyomásakor a kaputelefon kamerája bekapcsol és a kamera képe megjelenik a monitor kijelzőjén.

A kamera bekapcsolásakor a kijelzőn az alábbi információk jelennek meg:

- Annak a kaputelefonnak a jelzése, amelyiknek a képe látható a monitoron.
- Ha több kaputelefon is csatlakoztatva van a monitorra, akkor a bal és jobb nyilakkal tud váltani a kaputelefonok kamerái között.
- Hívás fogadás ikon, aminek a megnyomása után tud beszélgetni a panellel.
- •Kulcs gomb, amivel nyithatja a kaputelefon zárat.

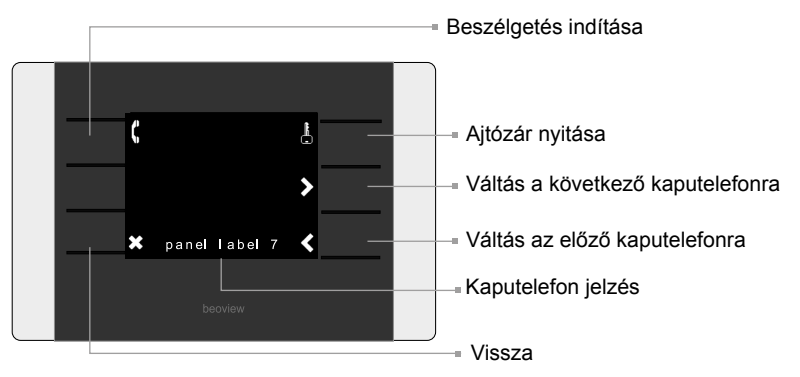

Beszélgetés közben a kijelzőn az alábbi információk jelennek meg:

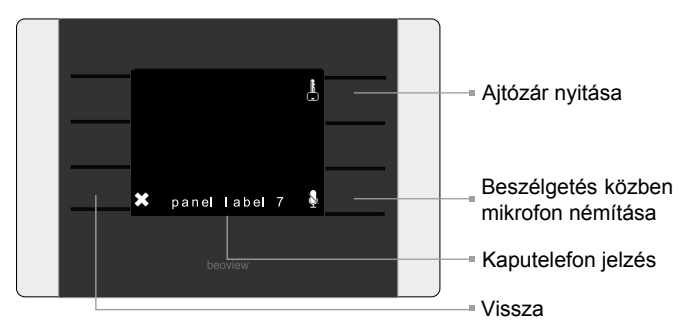

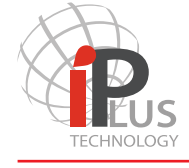

2.2 Portás funkció

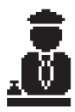

Az ikon melletti gomb megnyomásakor a kijelzőn megjelennek az elérhető kaputelefonok jelzései. Ha a monitor nincsen összekötve kaputelefonnal, akkor ez az ikon nem látható a főmenüben.

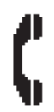

A portás hívásához keresse meg és válassza ki a megfelelő kaputelefont a fel/le nyilakkal, majd nyomja meg a hívás gombot. A beszélgetés megszakításához nyomja meg a gombot újra.

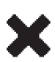

Az ikon melletti gomb megnyomásakor visszaléphet a főmenübe.

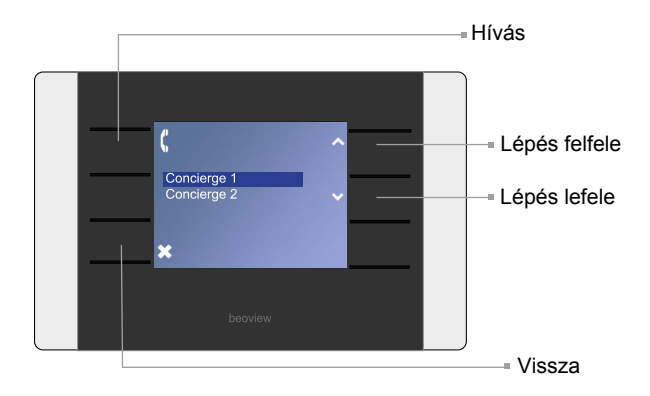

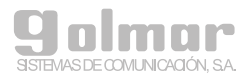

2.3 Belső hívás

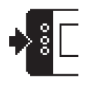

Az ikon melletti gomb megnyomásakor a kijelzőn megjelennek az elérhető monitorok, amikkel beszélgetést lehet kezdeményezni. Az azonos lakásban található monitorokat egy (\*) ikon jelzi.

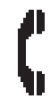

A másik monitor hívásához keresse meg és válassza ki a megfelelő kaputelefont a fel/le nyilakkal, majd nyomja meg a hívás gombot.

- Ha a hívott monitor csenget, akkor a lakás ikon zölden villog.
- Ha a hívott monitor foglalt, akkor a lakás ikon sárgán világít.
- Ha a hívott monitor nem elérhető, akkor a lakás ikon pirosan világít.

A beszélgetés megszakításához nyomja meg a "Vissza" gombot.

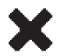

A "Vissza" gomb megnyomásakor visszaléphet a főmenübe.

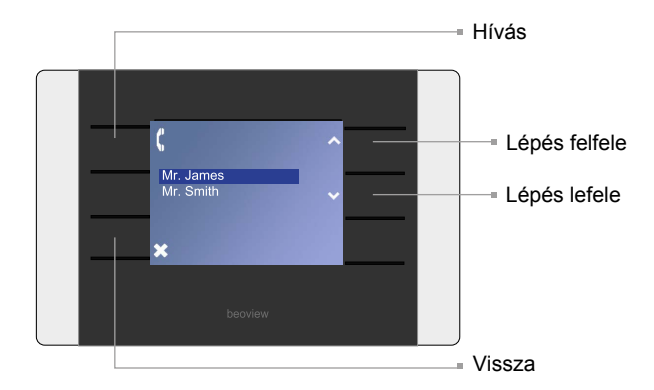

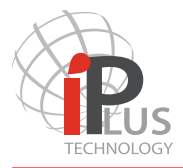

2.4 Hívás mulasztás / Kép rögzítés

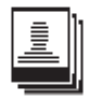

Az ikon melletti gomb megnyomásakor a kijelzőn megjelenik a hívásról tárolt videofelvétel. Ha nincs videofelvétel, akkor az ikon nem jelenik meg a főmenüben.

Minden ikon egy nem fogadott hívást jelez, ami azonnal megjelenik a kijelzőn, ha nem fogadja a hívást.

Ha új nem fogadott hívás érkezik a monitorra, akkor azt kétféle módon jelzi a rendszer:

 - A kijelző közepén 5 percenként automatikusan megjelenik egy nagy villogó ikon. A nem fogadott hívás ellenőrzése után az ikon villogás megszűnik.

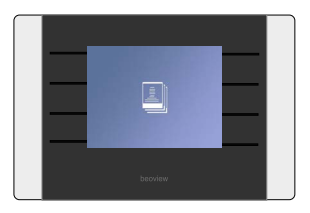

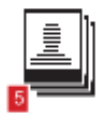

- A főmenüben az ikonok melletti piros szám jelenti a nem fogadott hívások számát. A nem fogadott hívások ellenőrzése után a szám eltűnik.

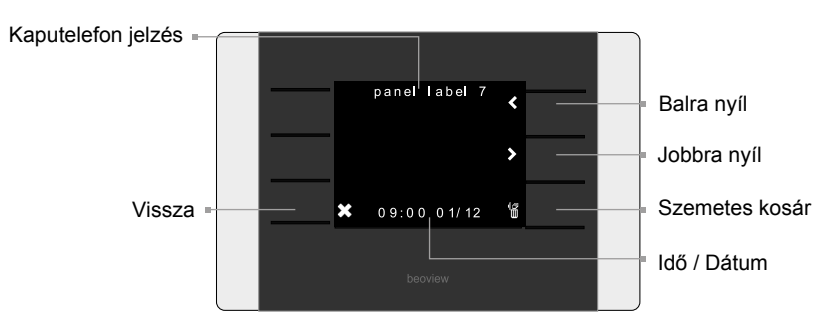

Az összes nem fogadott hívás törléséhez tartsa nyomva a "Szemetes kosár" gombot 3 másodpercig. A főmenübe való visszalépéshez nyomja meg a "Vissza" gombot.

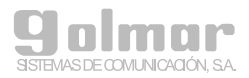

2.5 Szöveges üzenetek

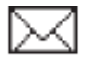

Az ikon melletti gomb megnyomásakor a kijelzőn megjelennek a monitorra érkező tárolt szöveges üzenetek. Ha nincs szöveges üzenet, akkor az ikon nem jelenik meg a főmenüben. A szöveges üzenetek a többi monitorról (pl.: porta) érkezhetnek.

Ha új szöveges üzenet érkezik a monitorra, akkor azt kétféle módon jelzi a rendszer:

 A kijelző közepén 5 percenként automatikusan megjelenik egy nagy villogó ikon. A szöveges üzenetek ellenőrzése után az ikon villogás megszűnik.

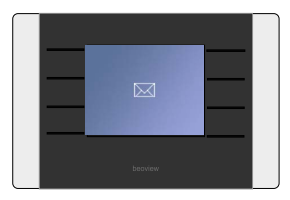

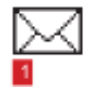

 A főmenüben az ikon melletti piros szám jelenti a szöveges üzenetek számát. A szöveges üzenetek ellenőrzése után a szám eltűnik.

A bejövő szöveges üzenetek menüben a kijelzőn megjelenik az üzenetküldés ideje és dátuma is. A különböző szöveges üzenetek között a bal és jobb navigációs gombokkal tud váltani.

A szöveges üzenetek fontosságát a színkód jelzi.:

Zöld=Normál fontosságú; Sárga=Közepes fontosságú; Piros=Elsődleges fontosságú

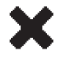

A "Vissza" gomb megnyomásakor visszaléphet a főmenübe.

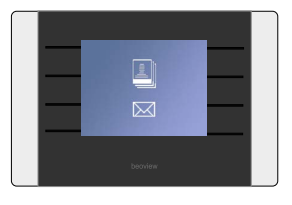

Ha nem fogadott hívása és szöveges üzenete is van, akkor a két ikon egyszerre villog a kijelzőn.

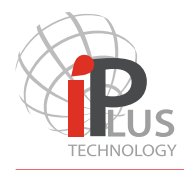

## 3. BESZÉLGETÉS ÁLLAPOT LEÍRÁS

3.1 Kaputelefonról bejövő hívás

Ha bejövő hívás érkezik a monitorra, akkor azt a rendszer csengetéssel jelzi. Összesen 6 alkalommal csenget a készülék, mialatt a kamera képe és a kaputelefon jelzése látható a kijelzőn.

Kaputelefonról bejövő híváskor az alábbiakat teheti:

- Fogadhatja a hívást és beszélgetést kezdeményezhet a hívó féllel.
- Nyithatja az ajtózárat a beszélgetés elkezdése nélkül. A monitor beállításaitól függően két db zár is nyitható. Az első zár kinyitásához nyomja meg röviden az ajtónyitás gombot. A második zár kinyitásához tartsa nyomva a gombot 3 másodpercig.
- Törölheti a hívást a "Vissza" gomb megnyomásakor. Beszélgetés közben a beszélgetés megszakításához nyomja meg újra a hívás fogadás gombot.
- Némíthatja a csengetést az áthúzott harang ikon melletti gomb megnyomásakor, ekkor a hívás várakozó állapotba kerül.

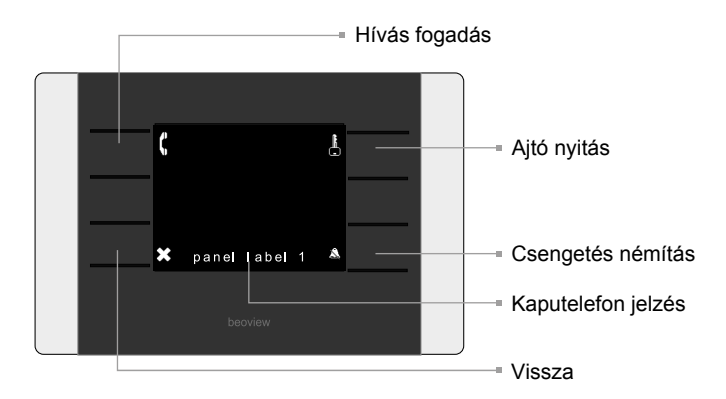

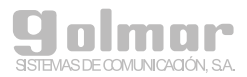

#### 3. BESZÉLGETÉS ÁLLAPOT LEÍRÁS

3.2 Másik monitorról bejövő hívás

Ha bejövő hívás érkezik a monitorra, akkor azt a rendszer csengetéssel jelzi. A kijelzőn látható a monitor jelzése, így azonosíhatja, hogy melyik monitorról érkezik a hívás.

Másik monitorról bejövő híváskor az alábbiakat teheti:

- Fogadhatja a hívást és beszélgetést kezdeményezhet a hívó féllel.
- Törölheti a hívást a "Vissza" gomb megnyomásakor. Beszélgetés közben a beszélgetés megszakításához nyomja meg újra a hívás fogadás gombot.
- Némíthatja a csengetést az áthúzott harang ikon melletti gomb megnyomásakor, ekkor a hívás várakozó állapotba kerül.

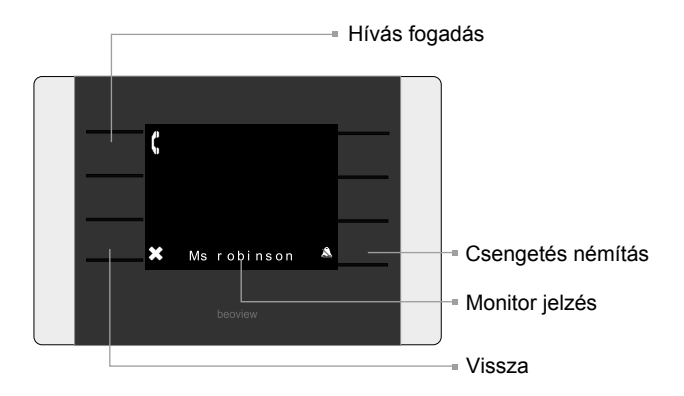

3.3 Portáról (M201/C) bejövő hívás

A műveletek megegyeznek a monitorról bejövő hívás esetén leírtakkal.

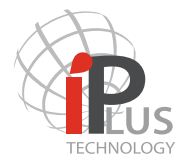

## 3. BESZÉLGETÉS ÁLLAPOT LEÍRÁS

3.4 Beszélgetés

Beszélgetés közben az alábbiakat teheti:

- Nyithatja az ajtózárat a beszélgetés szüneteltetése nélkül. A monitor beállításaitól függően két db zár is nyitható. Az első zár kinyitásához nyomja meg röviden az ajtónyitás gombot. A második zár kinyitásához tartsa nyomva a gombot 3 másodpercig.
- Befejezheti a beszélgetést a "Vissza" gomb megnyomásakor.

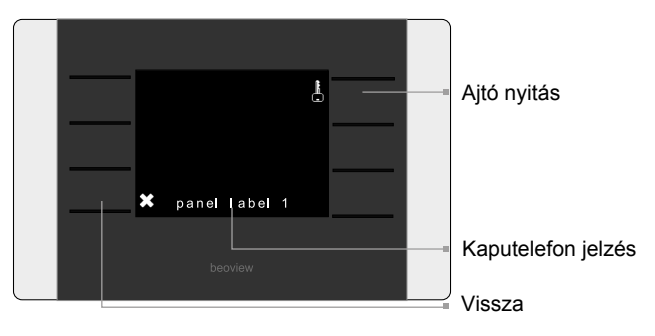

## 4. MŰSZAKI JELLEMZŐK

| Tulajdonság                          | Érték                                    | Szabvány    |
|--------------------------------------|------------------------------------------|-------------|
| Teljesítményfelvétel                 | 2W, alapállapotban                       |             |
| Tápfeszültség                        | 48 VDC                                   | IEEE800.3AF |
| Kijelző                              | 3,5" képátló; 640 x 480 felbontás        |             |
| Működési hőmérséklet<br>Páratartalom | -20°C∼70°C<br>max. 90% RH, nem lecsapódó |             |
| Méretek<br>Tömeg                     | 161 mm x 101 mm x 13 mm<br>540 gramm     |             |
| Burkolat anyaga                      | ASA műanyag                              |             |

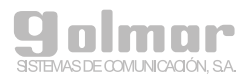

## 5. FIGYELMEZTETÉSEK

Ez a termék egy elektronikus video kaputelefon.

- Védje a készüléket folyadék ellen. Ha folyadék kerül a készülékbe, akkor az hibát vagy akár tüzet is okozhat.
- Ne telepítse és ne használja a készüléket szélsőséges hőmérsékletű és páratartalmú vagy maró hatású anyagokat tartalmazó környezetben.
- A monitorra ne rakjon vagy lógasson semmilyen más tárgyat, mert leszakadhat.
- A monitor telepítését csak képzett szakember végezheti és telepítéskor tartson be be minden használati utasítást.

#### 6. KARBANTARTÁS

- A készülék tisztításához ne használjon oldószereket vagy maró hatású anyagokat. Törölje le egy enyhén nedves, puha ruhával.
- A készülék gombjait ne nyomja be nagy erővel, a működtetéshez elég csak finoman hozzáérni.

| Deltion                                                                                                    |                                                                                                    |  |  |  |
|----------------------------------------------------------------------------------------------------|----------------------------------------------------------------------------------------------------|--|--|--|
| <b>1141 Budapest, Fogarasi út 77.</b><br>Tel.: *220-7940, 220-7814, 220-7959,<br>220-8881, 364-3428 Fax: 220-7940<br>Mobil: 30 531-5454, 30 939-9989 | <b>1095 Budapest, Mester utca 34.</b><br>Tel.: *218-5542, 215-9771, 215-7550,<br>216-7017, 216-7018 Fax: 218-5542<br>Mobil: 30 940-1970, 20 949-2688 |  |  |  |
| www.golmar.hu                                                                                                    |                                                                                                    |  |  |  |
| E-mail: info@delton.hu Web: www.delton.hu                                                                                                    |                                                                                                    |  |  |  |

A dokumentáció a Delton szellemi tulajdona, ezért annak változtatása jogi következményeket vonhat maga után. A fordításból, illetve a nyomdai kivitelezésből származó hibákért felelősséget nem vállalunk. A leírás és a termék változtatásának jogát a forgalmazó és a gyártó fenntartja.